#### **APPROVING IT SERVICE PORTAL REQUESTS**

#### **GENERAL GUIDELINES -**

- All requests that require approval will be sent to the approvers via email.
- Only one approval is necessary.
- Approvers can select **approve** or **reject** by clicking on the link within the email notification. Or an approver can go the <u>IT Service Portal</u> to view all pending approvals.
- The procedural steps outline the process for approving a request via the IT Service Portal or directly through the ServiceNow application. Users will be directed to the appropriate location based on their role.

#### Need Assistance?

If you require assistance while submitting a request, please contact the ITS help desk at **203.432.9000** or email <u>helpdesk@yale.edu</u>.

Proceed to the <u>START</u> <u>Retirement Crosswalk</u> page to find a listing of the previous START requests, where they moved to and when applicable, the new form links within the IT Service Portal.

#### APPROVING THE REQUEST VIA EMAIL NOTIFICATION

1. Approver receives and email indicating a request was submitted that requires approval.

| Yale Information Technology Services                                                                                                    |  |
|----------------------------------------------------------------------------------------------------|--|
| Dear Mark I<br>Your approval is requested on the below request:<br><u>Short Description</u> : Use this form to request, modify or delete an User Account for the YaleConnect system.<br><u>Business Service</u> : Communication and Collaboration > Email and Messaging > YaleConnect<br><u>Category</u> : Add, Install, Move, Modify > YaleConnect |  |
| Request Details                                                                                                    |  |
| Requested By: Claire<br>Ordering For: Myself<br>Supervisory Organization: Campus Community Technologies – ITS Service Management (L //)<br>YaleConnect Request Type: Add<br>Requested Start Date: 2017-06-29<br>Comments: test                                                                                                    |  |
| Click here to approve RITM0212643<br>Click here to reject RITM0212643                                                                                                    |  |
| Click here to view Approval Request and the other approvers <mark>LINK</mark><br>Click here to view Requested Item LINK<br>Information Technology Services<br>Yale University                                                                                                    |  |

#### **IT SERVICE PORTAL**

- 2. Click one of the following links:
  - Click here to view Approval Request and other approvers Link You are brought to the IT Service Portal, proceed to <u>Approving the Request VIA IT Service Portal</u> section for further instructions.
  - **Click here to view Requested Item: LINK** You are brought to the IT Service Portal, proceed to <u>Approving the Request VIA IT Service Portal</u> section for further instructions.

When a request is rejected, the requester will receive the following:

| Yale Information Technology Service                                                                                                    | e.                  |
|----------------------------------------------------------------------------------------------------|---------------------|
| Short Description: Add or remove users to ServiceNow<br>Click here to view Approval Request: LINK<br>Click here to view Requested Item: LINK |                     |
| Priority: 4 - Normal<br>Category:<br>Comments:                                                                                               |                     |
| The following comments were given by Approver: Claire                                                                                        | about the rejection |
| Comments:                                                                                                    |                     |
| 2017-06-16 08:47:33 EDT - Claire<br>Test approval rejection                                                                                  | Commen              |
| 2017-06-15 10:44:55 EDT - Claire<br>test note from the portal<br>Information Technology Services                                             | Commen              |

#### APPROVING THE REQUEST VIA IT SERVICE PORTAL

1. Click the IT Service Portal Link and the Yale IT Service Portal screen displays.

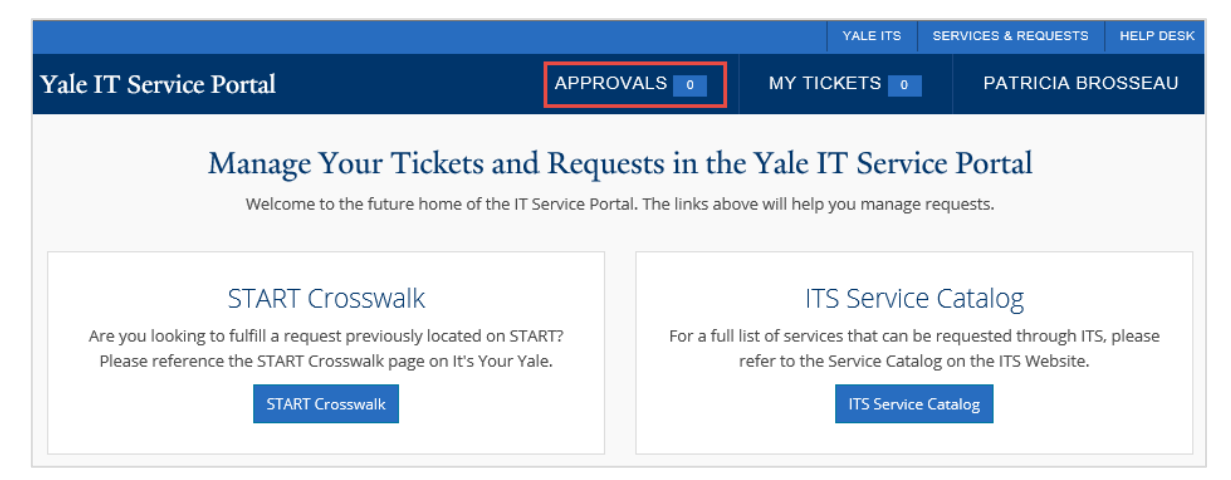

2. Click **APPROVALS** > View All Approvals. A screen displays, listing all request(s) that require approvals in the **MY APPROVALS** section.

| MY APPROVALS                                                                   |          |
|--------------------------------------------------------------------------------|----------|
| RITM0212541 - Express Shipping                                                 | Approve  |
| Requested Details                                                              | Reject   |
| Claire 5                                                                       |          |
| Myself                                                                         |          |
| Supervisory Organization                                                       |          |
| Campus Community Technologies – ITS Service Management ( di M)<br>Request Type |          |
| Add                                                                            |          |
| Previously Excluded                                                            |          |
| true                                                                           |          |
|                                                                                |          |
|                                                                                |          |
| APPROVAL HISTORY                                                               |          |
| RITM0212530 - Ethernet Request                                                 | Rejected |
| Requestor Claire                                                               |          |
| ✓ Request Details                                                              |          |
| RITM0212528 - Cell Phone Request                                               | Approved |
| Requestor Claire                                                               |          |
| Price \$77.00                                                                  |          |
| ❤ Request Details                                                              |          |
| RITM0212513 - Cell Phone Request                                               | Approved |
| Requestor Mand                                                                 |          |
| Drice \$546.99                                                                 |          |

**NOTE** - Requests that have been approved or rejected display in the **APPROVAL HISTORY** section. When a request is approved by someone other than yourself, you will see orange box that states **Completed by another approver** (someone within the approval group).

# **IT SERVICE PORTAL**

3. Click request link to view additional information and the following screen displays.

| APPROVAL REQUEST FOR REQUESTED ITEM RITM0212524                                                                                                    | THIS REQUESTED ITEM                                                                                                    |
|----------------------------------------------------------------------------------------------------|----------------------------------------------------------------------------------------------------|
| APPROVAL REQUEST FOR REQUESTED ITEM RITM0212524  Generate Pin Opened by Claire  A Request Details  Requested By Claire Ordering For Single User Requested For Claire I Claire NetID Cl I Email Claire.1 edu Phone +1 (2  Supervisory Organization Office of the ClO - Vendor Management (``,,``) Requested Start Date 2017-06-22 Business Reason test By checking this box, you are stating that you have confirmed the person requesting a PIN is the | THIS REQUESTED ITEM<br>REQUIRES YOUR<br>APPROVAL<br>State<br>Requested<br>Created<br>3h ago<br>Approve Reject<br>APPROVER ACTIONS<br>Correct COA |
| rightful owner of the NETID the PIN is being used for.<br>true                                                                                                    |                                                                                                    |
| ACTIVITY STREAM                                                                                                    |                                                                                                    |

**NOTE** - You can also click the Request Details link to view the additional details and click the **Approve** or **Reject** box.

- 4. Review the request, including the COA (when applicable).
- 5. Is the COA correct? **NOTE** Not all requests will require a COA.
  - **YES** Proceed to step #6
  - NO
    - i. Click the **Correct COA** box. The *Correct COA* screen displays.

## **IT SERVICE PORTAL**

| Correct COA |        |
|-------------|--------|
| СОА Туре    |        |
|             | ~      |
| Comments    |        |
|             |        |
|             |        |
|             |        |
|             | Submit |

ii. Select the appropriate **COA Type** from the drop-down list. The **New COA** field will display.

| New COA |  |  |  |
|---------|--|--|--|
|         |  |  |  |
|         |  |  |  |

- iii. Input the NEW COA.
- iv. Input **Comments** indicating why the COA was corrected.
- v. Click Submit.
- 6. Click one of the following boxes:
  - **Approve** The approve and reject box changes to the following:

| APPROVED 3H AGO     |
|---------------------|
| State<br>Approved   |
| Created<br>3h ago   |
| Updated<br>just now |

- Reject
  - i. The *Rejection Comment* screen displays.

#### IT SERVICE PORTAL

| Rejection Comment                           | ×         |
|---------------------------------------------|-----------|
| Explain why this request is being rejected. |           |
|                                             |           |
|                                             | Cancel OK |

- ii. Input the reason for rejection in the Explain why this request is being rejected field.
- iii. Click OK.